## OTP 登入 EIP 教學手冊

壹、手機下載微軟驗證器(Authenticator App)

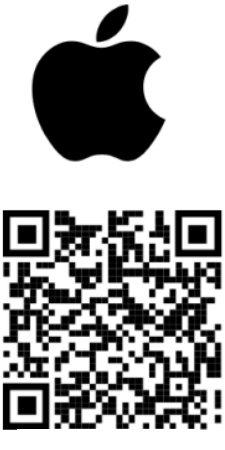

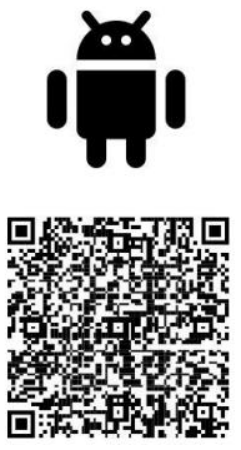

i0S

Android

貳、手機綁定 OTP

一、登入行動 EIP 認證系統(桃苗行動 EIP 認證系統)

| 桃苗豐田汽車<br>TAU MIAU MOTOR CO, LTD.                                                                                                    |              |
|----------------------------------------------------------------------------------------------------|--------------|
| 桃苗行動 EIP 認證系統                                                                                                    |              |
| 帳號,例:C88888                                                                                                    | -            |
| Password                                                                                                    |              |
| 重設 登入                                                                                                    |              |
|                                                                                                    |              |
| <b>注意!</b><br>1. 請連結公司內部網路<br>2. 請使用電腦瀏覽器(建議使用 Edge)登之<br>3. 本系統僅提供桃苗汽車及相關企業員:<br>載及安裝 桃苗行動EIP 使用<br>4. 您必須擁有 TMEIP 的使用權限<br>5. 登入帳號請輸入員工編號,例: CA900.<br>6. 密碼則為平時工作的開機密碼 | 入<br>工下<br>1 |
| Android 安裝根憑證 Android 安裝<br>(cer) (zip)                                                                                                    | 根憑證          |

二、點選下載 APP

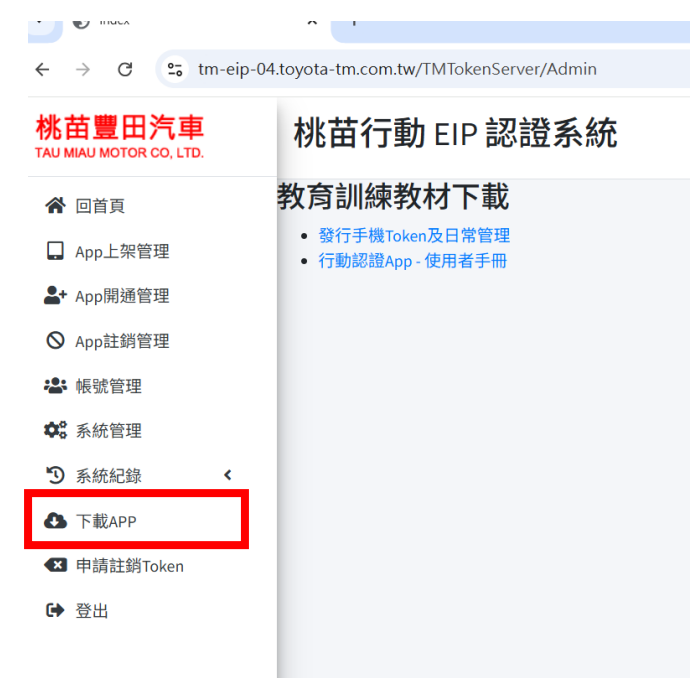

三、點選 OTP QRCode

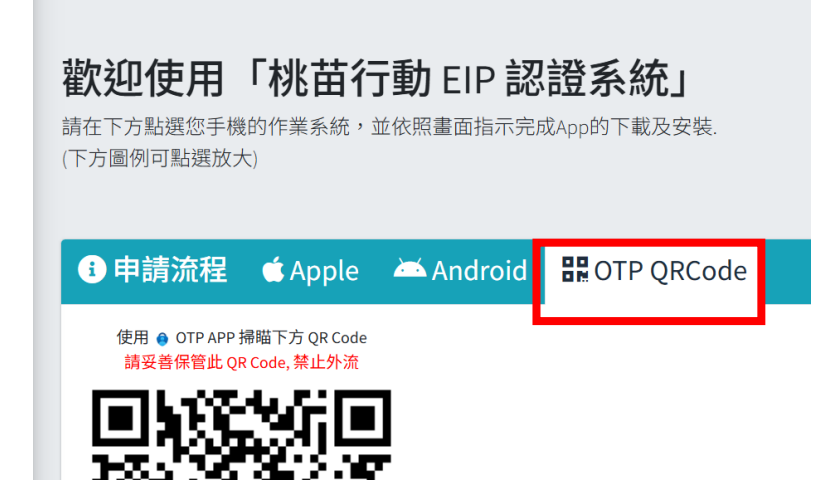

四、打開手機的微軟認證器(Authenticator app)點擊右上角+號,選取其他(Google、FaceBook 等) 出現掃描 QRcode 視窗,掃描上述第三點行動 EIP 產生之 QRCode 即可綁定

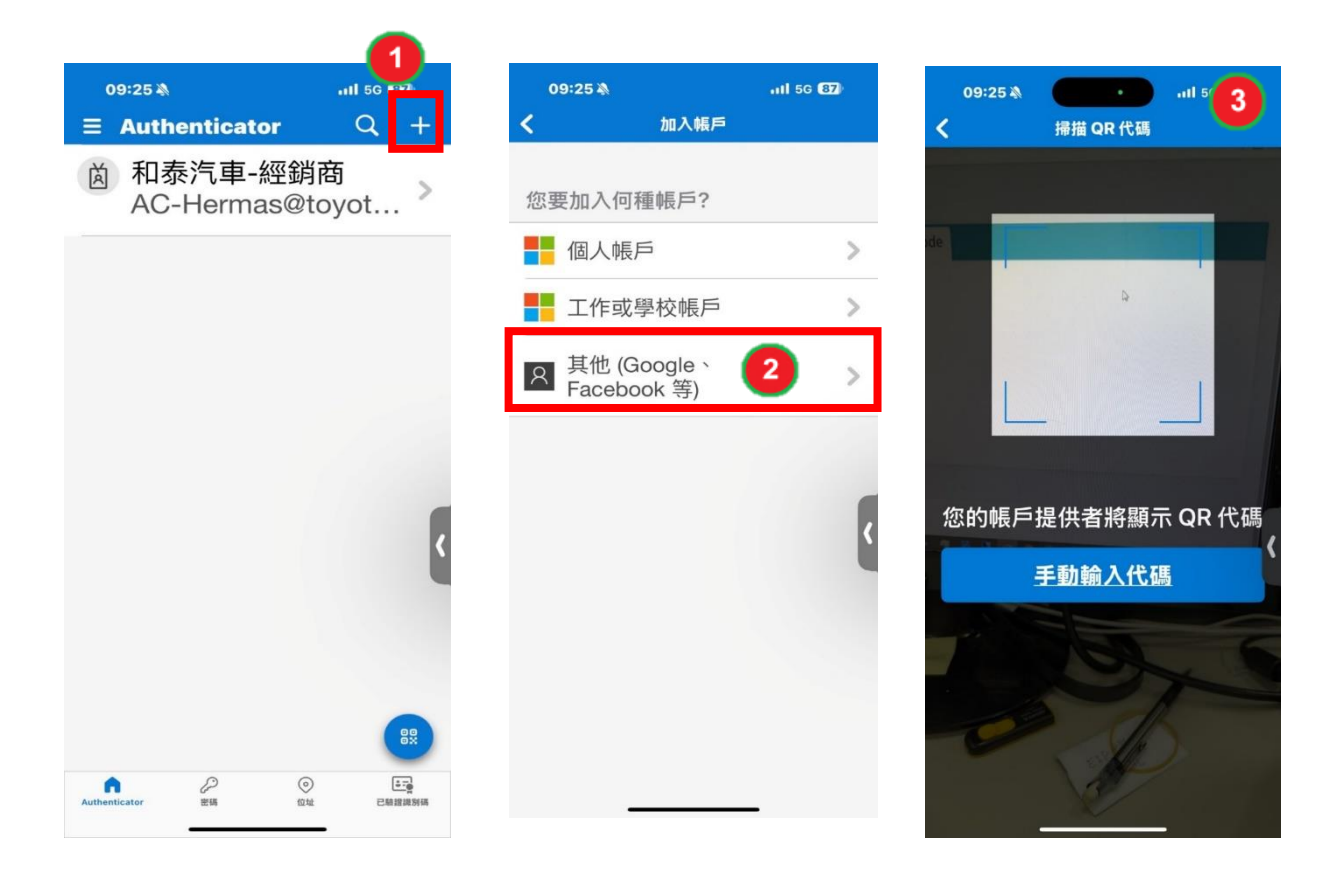

## 參、登入 EIP 之 OTP 選項

一、點選 OTP 登入

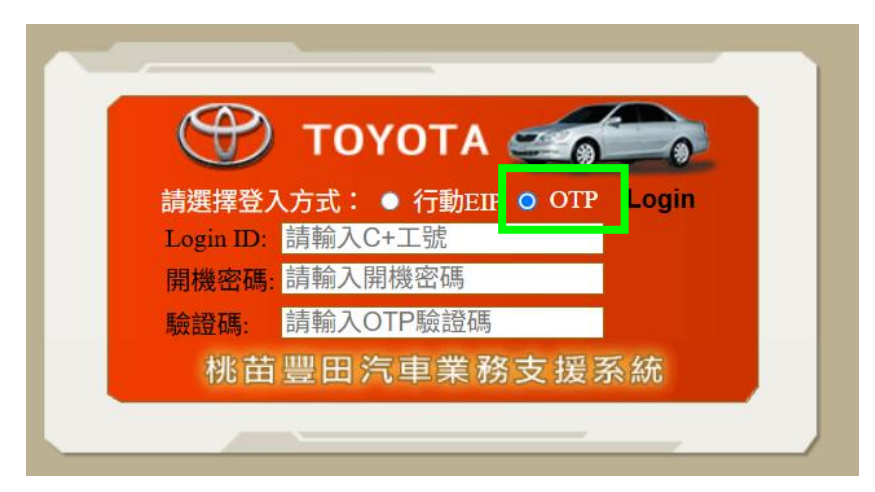

二、輸入開機帳號、密碼、OTP 驗證碼 , OTP 驗證碼由微軟認證器取得。(\*若開機密碼及 OTP 驗證碼輸入錯誤達 5 次,帳號即被鎖定)

|                                                                                                    | 1                     | 4:27 🔉                        |                                                                    | 111 4G 68      | 3                                                                                                    |
|----------------------------------------------------------------------------------------------------|-----------------------|-------------------------------|--------------------------------------------------------------------|----------------|----------------------------------------------------------------------------------------------------|
| TOYOTA  「う」  「  」  「  」  「  」  「  」  」  」  「  」  」  」  」  」  」  」  」  」  」  」  」  」  」  」  」  」  」  」  」  」  」  」  」  」  」  」  」  」  」  」  」  」  」  」  」  」  」  」  」  」  」  」  」  」  」  』  』  』  』  』  』  』  』  』  』  』  』  』  』  』  』  』  』  』  』  』  』  』  』  』  』  』  』  』  』  』  』  』  』  』  』  』  』  』  』  』  』  』  』  』  』  』  』  』  』  』  』  』  』  』  』  』  』  』  』  』  』  』  』  』  』  』  』  』  』  』  』  』  』  』  』  』  』  』  』  』  』  』  』  』  』  』  』  』  』  』  』  』  』  』  』  』  』  』  』  』  』  』  』  』  』  』  』  』  』  』  』  』  』  』  』  』  』  』  』  』  』  』  』  』  』  』  』  』  』  』  』  』  』  』  』  』  』  』  』  』  』  』  』  』  』  』  』  』  』  』  』  』  』  』  』  』  』  』  』  』  』  』  』  』  』  』  』  』  』  』  』  』  』  』  』  』  』  』  』  』  』  』  』  』  』  』  』  』  』  』  』  』  』  』  』  』  』  』  』  』  』  』  』  』  』  』  』  』  』  』  』  』  』  』  』  』  』  』  』  』  』  』  』  』  』  』  』  』  』  』  』  』  』  』  』  』  』  』  』  』  』  』  』  』  』  』  』  』  』  』  』  』  』  』  』  』   』  』  』  』  』  』  』  』  』  』  』  』  』  』  』  』  』  』   』  』   』  』 』 | <b>1</b>              | Authentica<br>和泰汽車<br>AC-Hern | ator<br>1-經銷商<br>nas@to                                            | ्<br>क्<br>yot | + >                                                                                                   |
| Login ID: Hermas<br>開機密碼: ····································                                                                                                    | 8 TM-Toyota<br>Hermas |                               |                                                                    |                |                                                                                                    |
| 仇田壹四八甲未務又抜余紙                                                                                                    |                       |                               | 100                                                                |                |                                                                                                    |
|                                                                                                    |                       |                               |                                                                    |                |                                                                                                    |
|                                                                                                    |                       |                               |                                                                    |                |                                                                                                    |
|                                                                                                    |                       |                               |                                                                    |                |                                                                                                    |
|                                                                                                    | Authent               | icator 密碼                     | (Q)<br>(Q)<br>(Q)<br>(Q)<br>(Q)<br>(Q)<br>(Q)<br>(Q)<br>(Q)<br>(Q) | L:<br>已驗證1     | 日<br>第<br>第<br>第<br>9<br>1<br>第<br>9<br>1<br>第<br>1<br>第<br>1<br>第<br>1<br>第<br>1<br>第<br>1<br>第<br>1 |

三、登入完成

| 💮 то           | ΥΟΤΑ                                   |          |                                        | (3)今日未讀訊息 🏠 回主畫面 🗖 | 🛛 電子郵件 🏠 我的通訊錄 👼 | 我的行事曆 🛃 登出      |
|----------------|----------------------------------------|----------|----------------------------------------|--------------------|------------------|-----------------|
| () 打卡编         |                                        |          |                                        |                    | 我的IP:172         | 23.251.75 综上人数1 |
|                | 訊息看板                                   | - + 💼 收件 | 夾(1174)                                |                    |                  | 🗶 🍉 📀 Page 1 🗸  |
| (1)人改正         | 🔁 2025年4月TOYOTA販賣實績表(4/23)             |          | 0 (d件 + 5                              | 寄件人                | ■ 此住日期           | 大小              |
| 人力資源           | 🚺 2025年4月TOYOTA受訂實績表(4/23)             | 0        | ✓ 維護資訊 (Toyofa中提所) C030011。報告          | 符建民                | 25/4/22 11:34    | 214.0 B         |
| 新支援金           | La TOYOTA全省實績(4/23)                    | 0        | ◎ 維護資訊 (管理部連発家) C820020領取              | 許建民                | 25/4/21 17:36    | 318 0 B         |
| ■ 表單簧核         | 2024桃苗汽車資訊安全測驗考試通知-(2025年3月入職新人)(4/22) |          | ■ 維護資訊 (Lexue株園廠) C516018-0領取          | 符建民                | 25/4/21 17:25    | 301.0 B         |
| 1 電子表單         | L 桃苗汽車114年(2025)年度行事曆(4/22)            | 0        |                                        | 周辺線                | 25/4/21 14:47    | \$\$.0 B        |
| 🥭 統計作業         | L 1140421(4/21)                        | 0        | ── · · · · · · · · · · · · · · · · · · | 符建民                | 25/4/18 11:39    | 362.0 B         |
| A 特版管理         | La 1140421出勤日報表(4/21)                  | 0        | ✓ 維進資訊 (Toyota南中提所) C090001-●領取        | 符建民                | 25/4/18 10:00    | 260.0 B         |
| A THE LEA      | L TOYOTA車種規格表-20250418(4/21)           | - 0      | ☑ 維護資訊(Toyota服務部教技室)C840019-●領取        | 符建民                | 25/4/16 14:55    | 260.0 B         |
| (D) JEAR / Ser |                                        | 0        | → 維維資訊 (Toyota 北竹廠) GTSC07602-●報報      | 符建民                | 25/4/9 14:46     | 207.0 B         |
| LINKS          | 和泰入口網訪推入                               | 0        | ④ ☑ T業代真販賣明細 202503                    | 陳皇志                | 25/4/8 13:38     | 809.3 K         |
| (音)電子術告        | 今天 本語の事項                               | 0        | 0 202503 業代額售台數                        | 陳皇志                | 25/4/8 13:27     | 304.8 K         |